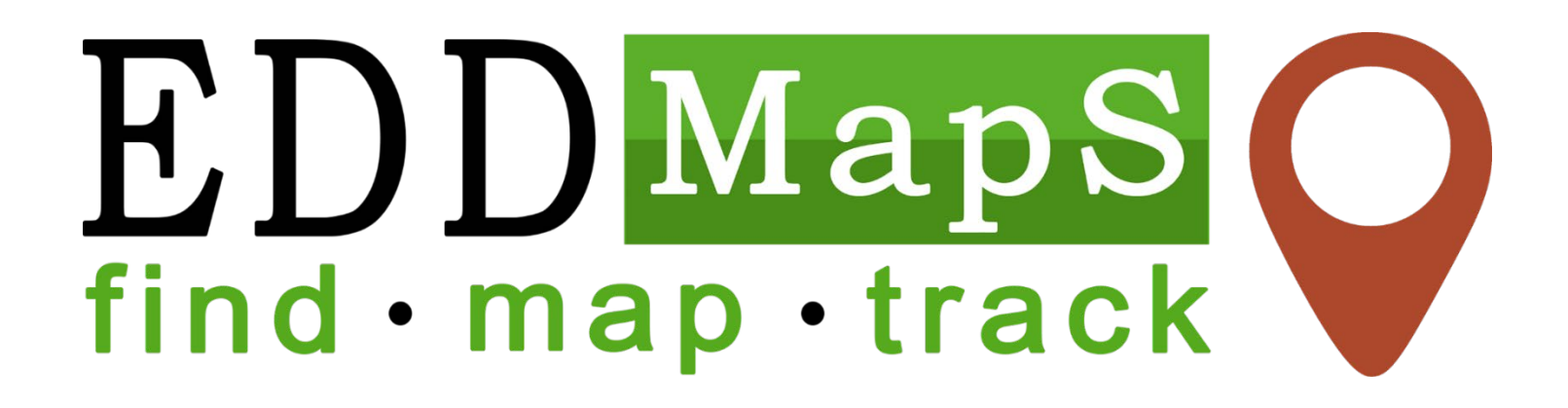

Walk-Through on Using the EDDMapS Website, Record Verification, and More

https://www.eddmaps.org/

## Table of Contents

**Navigation on Front Page** – Page 3 **Reporting Sightings** – Page 4 **Report Form** – Page 5 **Distribution Maps** – Page 7 **Point** – Page 8 **County** – Page 9 **Future Range and Certainty** – Page 10 **Species Information** – Page 11 Tools & Training – Page 12 My EDDMapS **Dashboard** – Page 13 Reports – Page 15 Bulk Uploads – Page 16 Downloads – Page 17 My Species List – Page 18 **Projects** – Page 19 Alerts – Page 20 Admin Tools – Page 21 EDDMapS Pro Tools – Page 22 About – Page 23 User Icon – Page 24

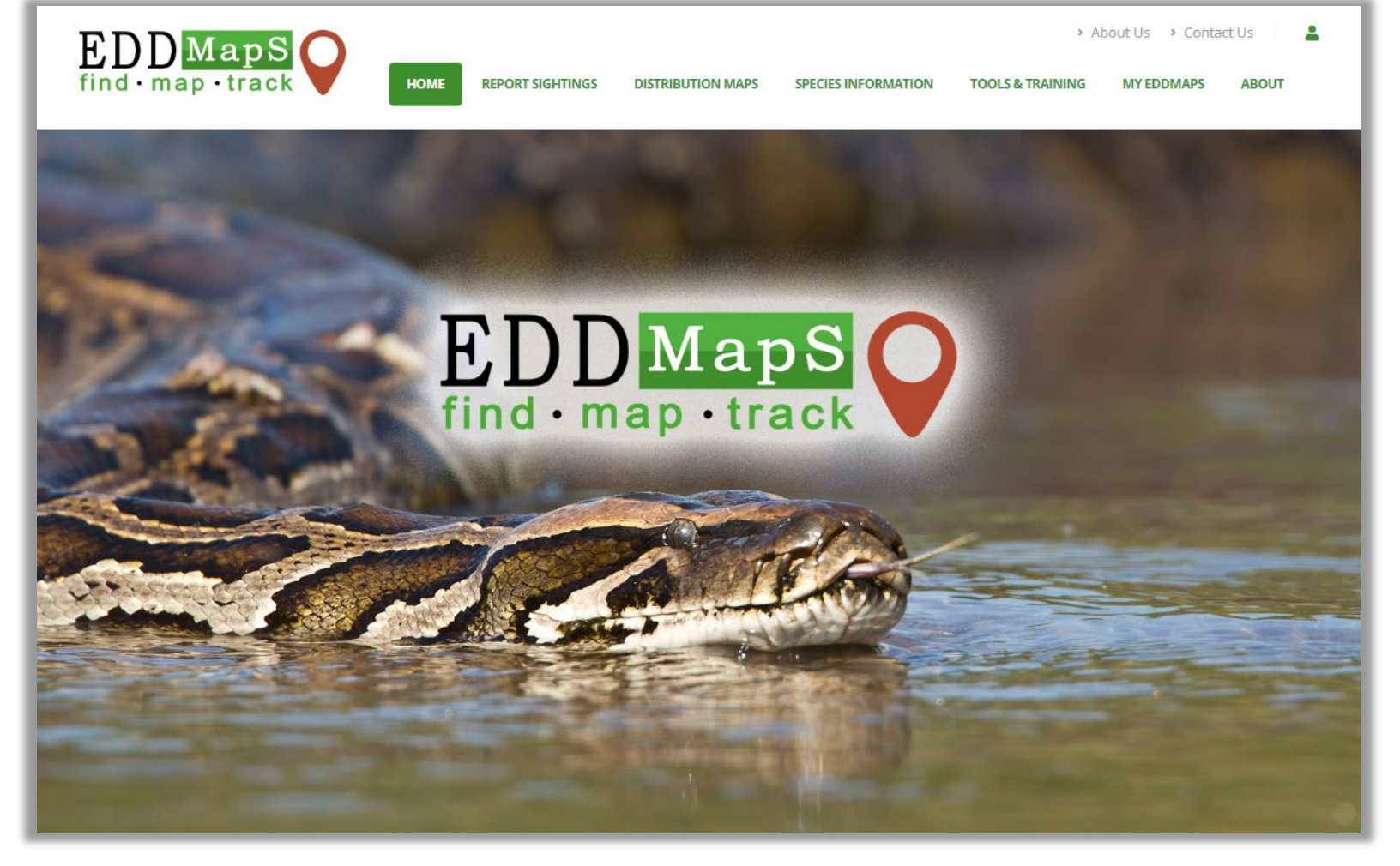

### **Top Bar Options**

- Home Takes you back to main page Report Sightings – Reporting forms for:
- Plants, Insects, Diseases, Wildlife across the US and Canada with options for Positive, Negative, Treated infestations
- **Distribution Maps** Current known distribution of species based on data in EDDMapS database
- Species Information Overview of each species, Resource materials, Selected Images for identification, Maps, References and more
- Tools & Training Materials for understanding the EDDMapS database, Bulk Data Resources, Download data from EDDMapS, EDDMapS Statistics, and more.

- My EDDMapS Edit your Profile, Access your Records, Upload Bulk Data, set Alerts, access/manage your Projects, Review Records, and EDDMapS Pro Tools
- **About** EDDMapS history and more
- About Us Information about Center for Invasive Species and Ecosystem Health and the Staff
- **Contact Us** Contact information for the Center for Invasive Species and Ecosystem Health to ask questions or comment

#### User Icon -

Register for Account Log In to existing Account

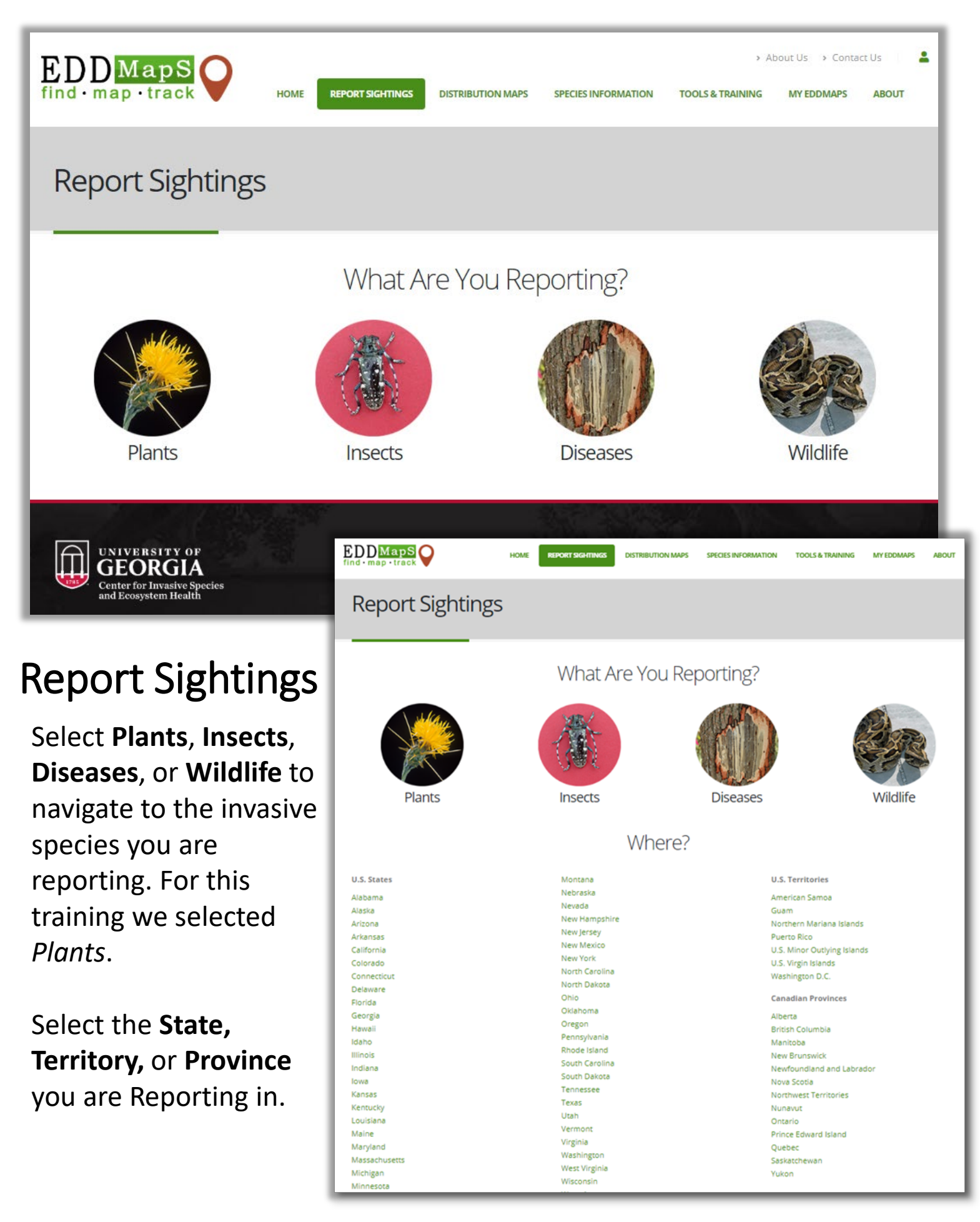

| id · map · track                         | HOME REPORT SIGHTINGS | DISTRIBUTION MAPS | SPECIES INFORMATION        | TOOLS & TRAINING | MY EDDMAPS | ABOUT        |
|------------------------------------------|-----------------------|-------------------|----------------------------|------------------|------------|--------------|
| Report an Invasiv                        | e Plant Occurre       | nce               |                            |                  |            |              |
| ed fields are required.                  |                       |                   |                            |                  |            |              |
| Species                                  |                       |                   |                            |                  |            |              |
| Pest (?) :                               |                       |                   |                            |                  |            |              |
| Search for a species                     |                       | -                 |                            |                  |            |              |
| Infestation                              |                       |                   |                            |                  |            |              |
| Status: Positive (?) @ Negative          | (?) (0 Treated (?)    |                   |                            |                  |            |              |
| Observation Date (?):                    |                       | Infest            | ed Area (?):               |                  |            |              |
| 02/10/2020                               |                       |                   |                            |                  | E          | Select One 🔻 |
|                                          |                       | Gross             | Area (?): 9                |                  |            |              |
|                                          |                       |                   |                            |                  |            | Select One * |
|                                          |                       |                   |                            |                  |            |              |
| Habitat (?):                             |                       | Canop             | by Closure (?):            |                  |            |              |
| Habitat (?):<br>Select One               |                       | Canop<br>V Sel    | oy Closure (?):<br>ect One |                  |            | ,            |
| Habitat (?):<br>Select One<br>Abundance: |                       | Canor<br>• Sel    | oy Closure (?):<br>ect One |                  |            | •            |

Damage (?):

#### Location

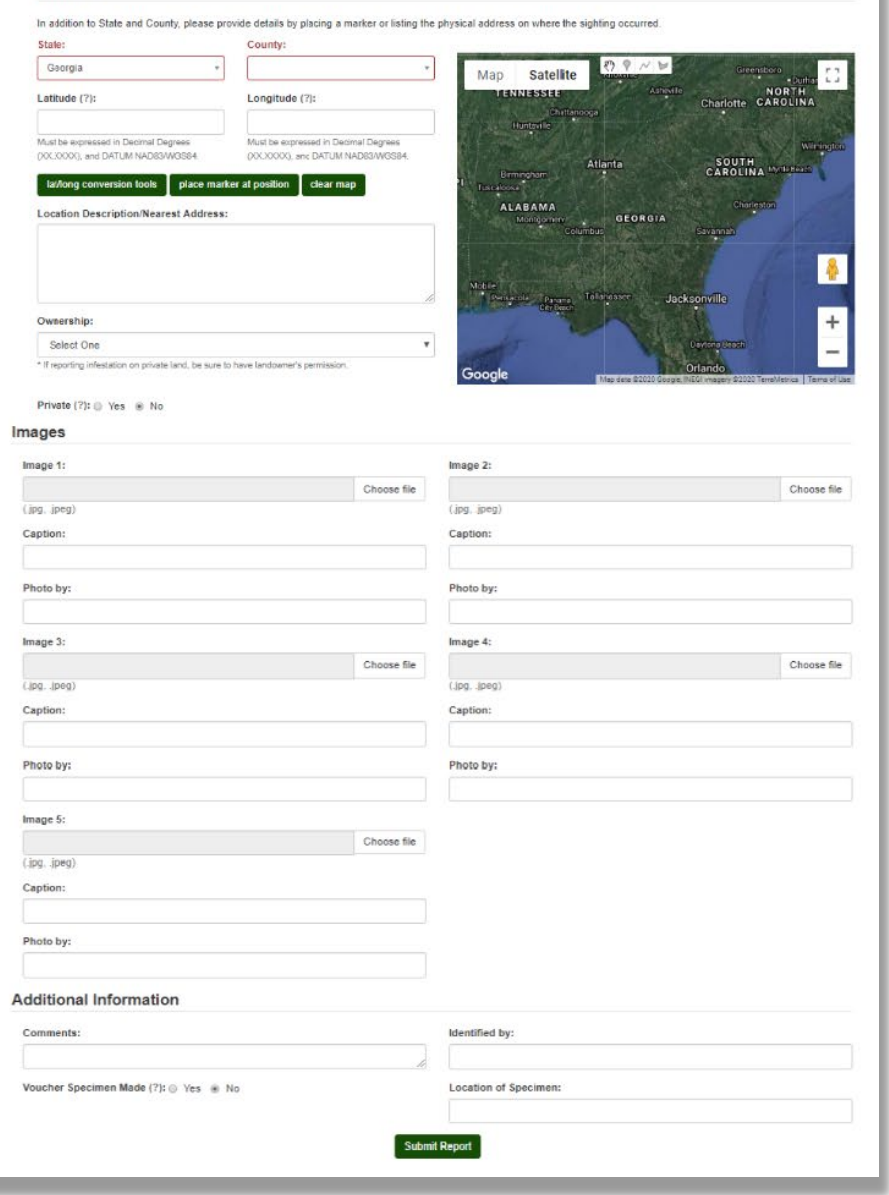

# Fill In the Report Form and Submit

The data fields are divided into four sections on the form; some field names have additional information associated with them that can be viewed by hovering your mouse cursor over the (?). The four sections on the form are:

- 1. Species occurrence
- 2. Occurrence Location
- 3. Images supporting the observation
- 4. Additional Information

The forms will differ in the Infestation section fields based on the category of species (Plants, Insects, Diseases, or Wildlife) you selected at the beginning.

#### Required Fields (in red):

- Species name, an auto-suggest will start recommending names as you type
- Status: Was the species found (positive), not found (Negative) or removed/treated (Treated) at time of occurrence.
- Add *Observation Date*, it will default to the current date, but is editable
- *Location* can be added as a State and County, Point, Line, or Polygon. Click one of the drawing options the map to drop a point, or draw a line or polygon.

| d fields are required.                                                                                                    |                                                                                                    |                                                                                                    |                                                                                                    |
|----------------------------------------------------------------------------------------------------|----------------------------------------------------------------------------------------------------|----------------------------------------------------------------------------------------------------|----------------------------------------------------------------------------------------------------|
| Species                                                                                                    |                                                                                                    |                                                                                                    |                                                                                                    |
| Pest (?) :                                                                                                    |                                                                                                    |                                                                                                    |                                                                                                    |
| Search for a species                                                                                                    | •                                                                                                    |                                                                                                    |                                                                                                    |
| nfestation                                                                                                    |                                                                                                    |                                                                                                    |                                                                                                    |
| Status: Positive (?) () Negative (?) (                                                                                                    | Treated (?)                                                                                                    |                                                                                                    |                                                                                                    |
| Observation Date (?):                                                                                                    |                                                                                                    | Infested Area (?):                                                                                                    |                                                                                                    |
| 02/10/2020                                                                                                    |                                                                                                    |                                                                                                    | Select One                                                                                                    |
|                                                                                                    |                                                                                                    | Gross Area (?): ♀                                                                                                    |                                                                                                    |
|                                                                                                    |                                                                                                    |                                                                                                    | Select One                                                                                                    |
|                                                                                                    |                                                                                                    |                                                                                                    |                                                                                                    |
| Habitat (?):                                                                                                    |                                                                                                    | Canopy Closure (?):                                                                                                    |                                                                                                    |
| fabitat (?):<br>Select One<br>Ubundance:<br>Solect One<br>Yant Description:<br>Mature © Sapling/Immature © See                                                                                                    | T<br>T<br>Jino,Rosette In Flower In Fruit                                                                                                  | Canopy Closure (?):<br>Select One                                                                                                    |                                                                                                    |
| Habitat (?):<br>Select One<br>Abundance:<br>Select One<br>Plant Description:<br>Mature Sapling/Immature Seer<br>Damage (?):<br>No No<br>You select "Yes", please upload a photo o<br>tapton.                                                                                                    | ▼<br>V<br>Jling/Rosette : In Flower : In Fruit :<br>f a leaf with damage below. If possible, please                                        | Canopy Closure (?): Select One Seeds Dormant/Deac Unknown place a blue or while background behind the leaf. Include the word "dama                                                                                                    | age" in the                                                                                                    |
| Habilat (?):<br>Select One<br>Abundance:<br>Select One<br>Plant Description:<br>Mature Sapling/immature Seer<br>Damage (?):<br>No No<br>You select "Yes", please upload a photo o<br>aption.<br>Location                                                                                                    | ▼<br>Iling/Rosette :::: In Flower :::::: In Fruit ::::::::::::::::::::::::::::::::::::                                                     | Canopy Closure (?):<br>Select One<br>Seeds Dormant/Deac Unknown                                                                                                    | age" in the                                                                                                    |
| Habitat (?):<br>Select One<br>Abundance:<br>Select One<br>Plant Description:<br>Mature Sapling/Immature See<br>Damage (?):<br>Yes Wo<br>You select "Yes", please upload a photo o<br>caption.<br>Location<br>n addition to State and County, please prov                                                                                                    | Iling/Rosette In Flower In Fruit I     f a leaf with damage below. If possible, please ride details by placing a marker or listing the p   | Canopy Closure (?): Select One Seeds Dormant/Deac Unknown place a blue or while background behind the leaf. Include the word "dama hysical address on where the sighting occurred.                                                                                                    | age" in the                                                                                                    |
| Habitat (?):<br>Select One<br>Abundance:<br>Select One<br>Plant Description:<br>Mature SaplingImmature See<br>Desage (?):<br>Yes valect "Yes", ple ase upload a photo o<br>aption:<br>Location<br>n addition to State and County, please pro-<br>State:                                                                                                    | In Flower In Fruit  f a leaf with damage below. If possible, please ide details by placing a marker or listing the p County:               | Canopy Closure (?): Select One Seeds Dormant/Deac Unknown place a blue or while background behind the leaf. Include the word "dama hysical address on where the sighting occurred.                                                                                                    | age" in the                                                                                                    |
| Habitat (?):<br>Select One<br>Abundance:<br>Select One<br>Plant Description:<br>Mature Sapling/immature Seer<br>Densnge (?):<br>Yos No<br>You select "Yes", please upload a photo o<br>aption.<br>Loccation<br>n addition to State and County, please prov<br>State:<br>Goorgia *                                                                                                    | Iling/Rosette In Flower In Fruit f a leaf with damage below. If possible, please ide details by placing a marker or listing the p County:  | Canopy Closure (?): Select One Seeds Dormant/Deac Unknown place a blue or while background behind the leaf. Include the word "damu hysical address on where the sighting occurred. Map Satelite Comment                                                                                                    | age" in the                                                                                                    |
| Habitat (?):<br>Select One<br>Abundance:<br>Select One<br>Plant Description:<br>Mature © Sapling/Immature © Seer<br>Damage (?):<br>You = No<br>You = No<br>You = No<br>You = Select "Yes", please upload a photo o<br>strate:<br>Goorgia +<br>Latitude (?):                                                                                                    | In Flower In Fruit      f a leaf with damage below. If possible, please      ide details by placing a marker or listing the p      County: | Canopy Closure (?): Select One Seeds Dormant/Deac Unknown place a blue or while background behind the leaf. Include the word "dama hysical address on where the sighting occurred.                                                                                                    | age" in the                                                                                                    |
| Habitat (?): Select One Abundance: Select One Plant Description: Mature  Sapling/Immature Select Damage (?): Yos No You select "Yes", please upload a photo o caption Location n addition to State and County, please prov State: Goorgia + Latitude (?): Unable Provide Automationed Description                                                                                                    |                                                                                                    | Canopy Closure (?): Select One Seeds Dormant/Dead Unknown place a blue or while background behind the leaf. Include the word "dama hysical address on where the sighting occurred.                                                                                                    | age" in the                                                                                                    |
| Habitat (?):<br>Select One<br>Abundance:<br>Select One<br>Plant Description:<br>Mative Saping/Immature See<br>Damage (?):<br>Yos No<br>fy ou select "Yes", please upload a photo o<br>caption.<br>Location<br>In addition to State and County, please prov<br>State:<br>Georgia •<br>Latitude (?):<br>Mait be expressed in Decmal Degrees<br>DOC.0000, and DATLMI NADEXWOSE4<br>(V/Ong conversion tools place market |                                                                                                    | Canopy Closure (?):<br>Select One<br>Seeds Dormant/Dead Unknown<br>t place a blue or while background behind the leaf. Include the word "danu<br>hysical address on where the sighting occurred.<br>Map Satelite Dantencod Charlotte CAR<br>Unknown<br>Charlotte CAR<br>Unknown<br>Carophility Constraints<br>Carophility Constraints<br>Carophility Co | age" in the<br>set of the<br>set of |

Image 2:

(ipg ipeg

Caption:

Photo by

Image 4:

(ing ineg

Caption:

Photo by:

dentified by:

Location of Specimen

Choose file

ose file

se file

Select One

Images

(ipg\_ipeg

Caption:

Photo by

Image 3:

(.jpg..jpeg Caption:

Photo by:

Image 5:

(.jpg, .jpec

Photo by:

Additional Information

:her Specimen Made (?): 💿 Yes 🛞 No

Private (?): O Yes @ N

# Fill In the Report Form and Submit

#### Additional Information:

- Add abundance, habitat, infested area, phenology, life stage, density, and other species occurrence information as known
- Add up to five images to help verifiers to review your record submission for accuracy
- Comments provide additional relevant information on the subject, habitat, etc.
- Click Submit Report to upload your record to the EDDMapS verifier network for review and, if determined accurate, it will be included on maps, data downloads, etc.

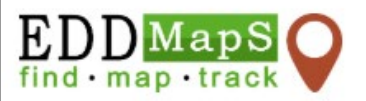

DISTRIBUTION MAPS SPECIES INFORMATION

ABOUT

Search

MY EDDMAPS

**TOOLS & TRAINING** 

Search by EDDMapS Record ID

Distribution Maps

Click on each species to view distribution maps.

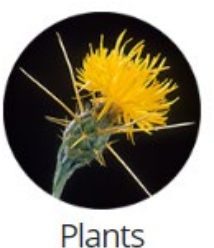

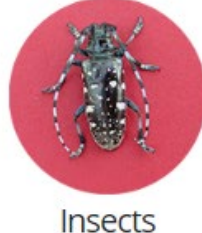

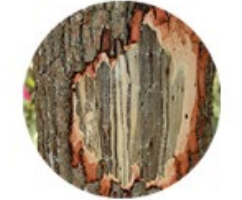

Diseases

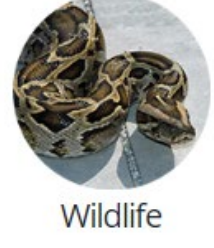

Search:

| Subject Name         | Scientific Name                  | Records 1              | View                          |
|----------------------|----------------------------------|------------------------|-------------------------------|
| Canada thistle       | Cirsium arvense                  | 191,223                | State   County   Point   List |
| Japanese honeysuckle | Lonicera japonica                | 1 <mark>11,31</mark> 7 | State   County   Point   List |
| leafy spurge         | Euphorbia esula                  | 101,096                | State   County   Point   List |
| spotted knapweed     | Centaurea stoebe ssp. micranthos | 97,710                 | State   County   Point   List |
| cogongrass           | Imperata cylindrica              | 76,431                 | State   County   Point   List |
| musk thistle         | Carduus nutans                   | 75,377                 | State   County   Point   List |
| squarrose knapweed   | Centaurea virgata                | 62,600                 | State   County   Point   List |
| bull thistle         | Cirsium vulgare                  | 58,585                 | State   County   Point   List |
| Dalmatian toadflax   | Linaria dalmatica                | 56,740                 | State   County   Point   List |
| garlic mustard       | Alliaria petiolata               | 51,642                 | State   County   Point   List |

### **Distribution Maps**

Select an invasive species to find distribution maps that represent where it has been recorded and occurs within the United States. Distribution maps are available as: **State**, **County**, and **Point**. Within the **County** selection, there are also **County Density**, **Literature vs. Observed**, and for select plants: **Future Range** and **Future Certainty**.

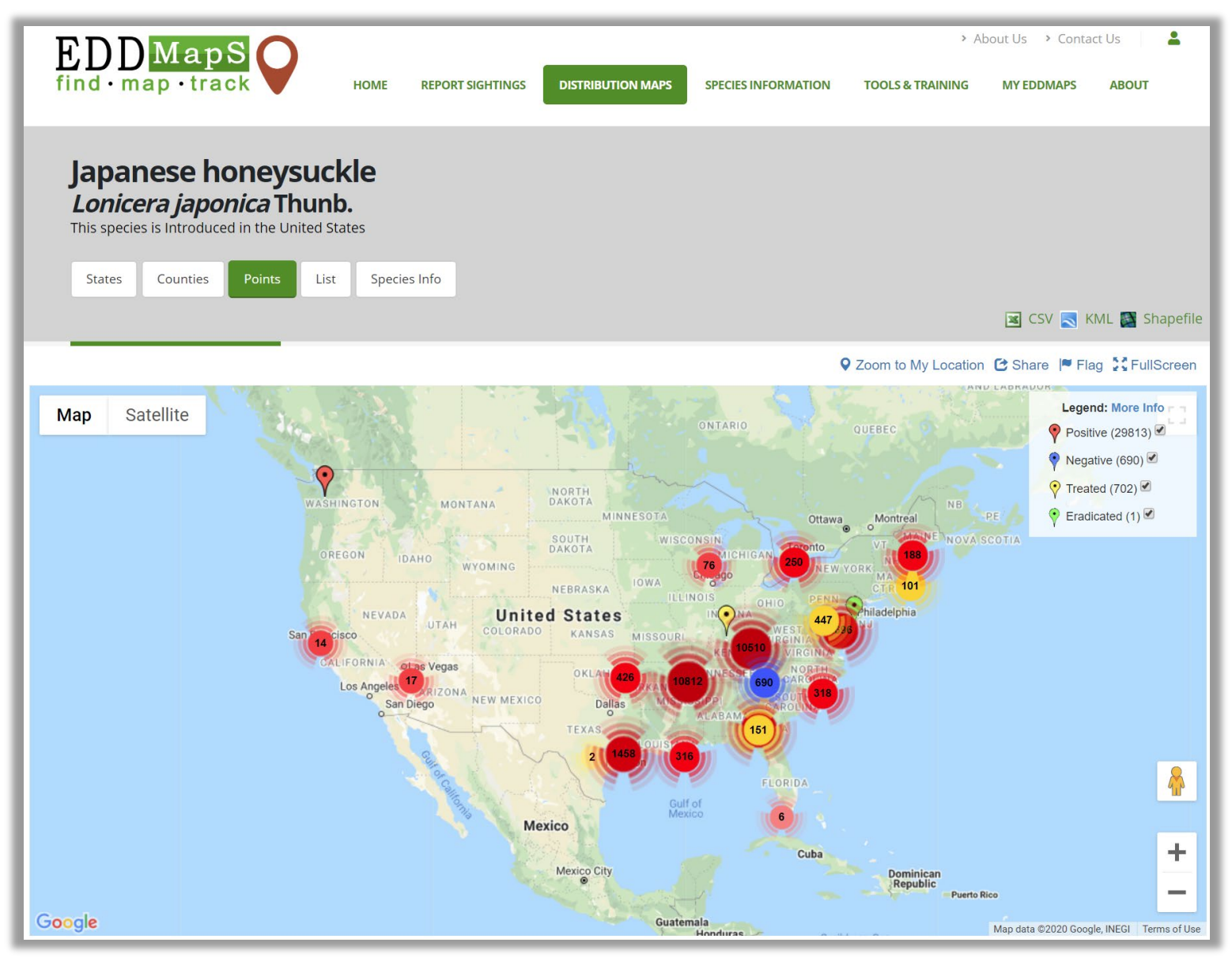

## Point Maps

### A distribution map that provides **Point** locations for each record.

The legend color codes each record:

**Red** – Subject was present at time of report.

Yellow – Subject was present at time of report and control efforts (e.g. mechanical, chemical, etc.) were applied.

Green – Subject was present previously but is not at time of survey and has been determined to be removed from the area surveyed.

Blue – Subject was not present at time of report.

Records can be downloaded as CSV, KML, or Shapefile. However, it is recommended that users go to the Advanced Query Tools to filter to a more specific data set for their needs. 8

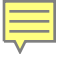

# County Map

The county distribution maps are one of the most viewed maps for noting presence across the US for a species. This map includes all positive and treated reports of a species and, unlike point maps, has data represented where the location is only available at the county level.

This map also includes options for csv, kml, and shapefile to download all of the data for that species. However, it is recommended that users go to the Advanced Query Tools to filter to a more specific data set for their needs.

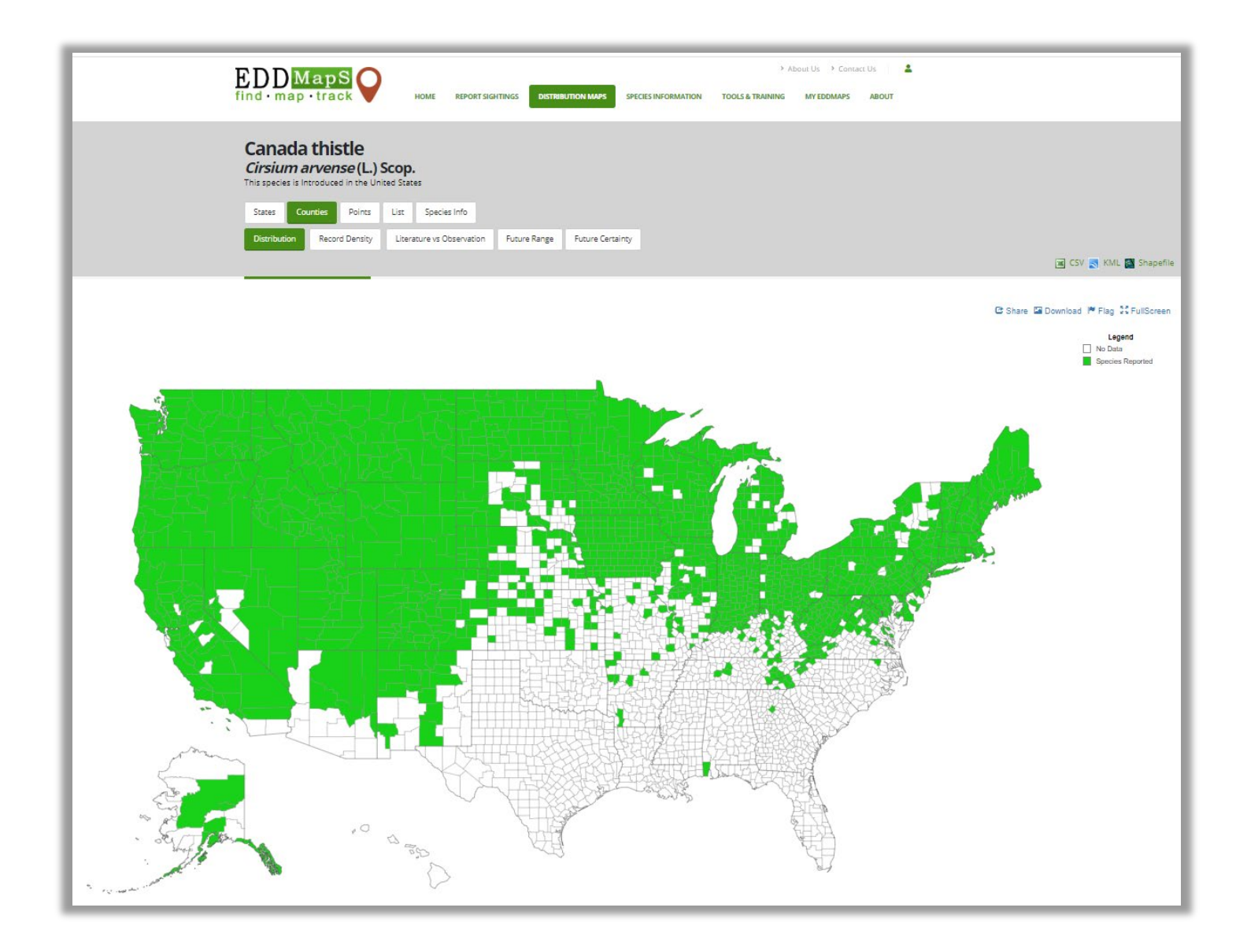

# Future Range/Future Certainty Maps

Future Range and Certainty maps exist for almost 900 plant species. These compare known data by county with a number of models for where these species will be in 2040-2060.

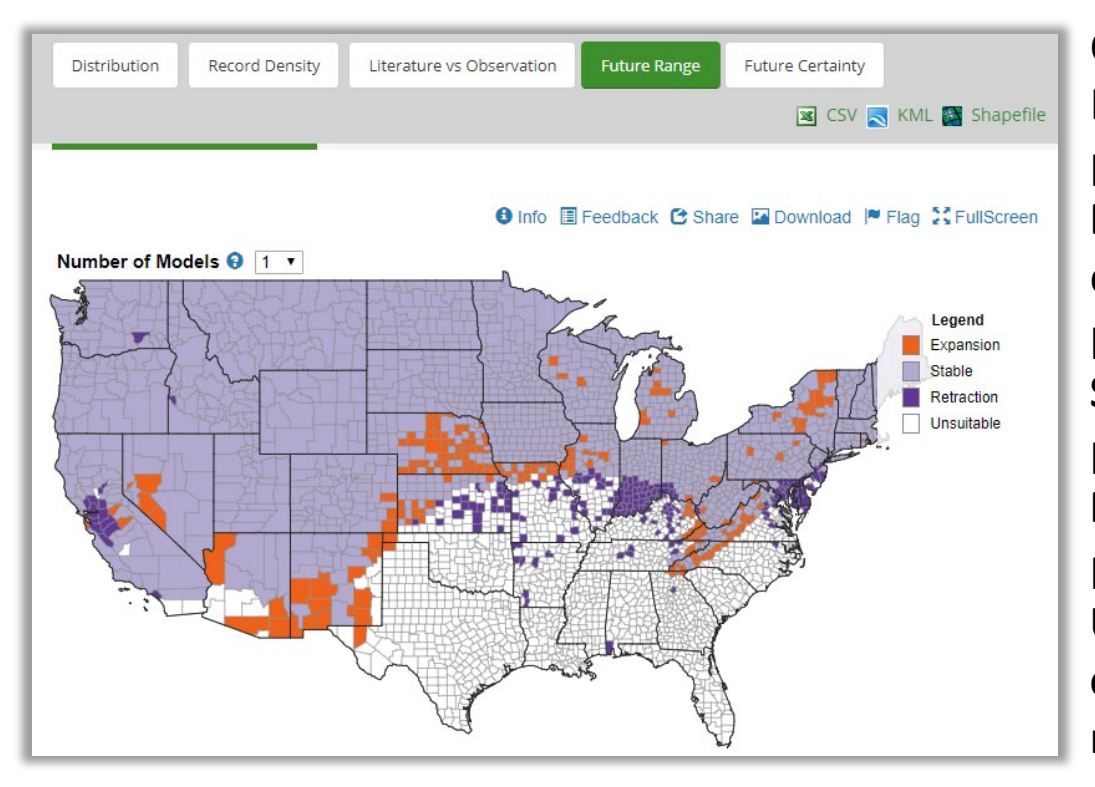

Change Number of Models to show predictions for: **Expansion** – not currently present, but predicted to be **Stable** – currently present and will be **Retraction** – currently present, but will not be **Unsuitable** – not currently present and not predicted to be

Certainty map shows how many models predict future distribution of species of interest. Darker green, more models agree and lighter green fewer models agree.

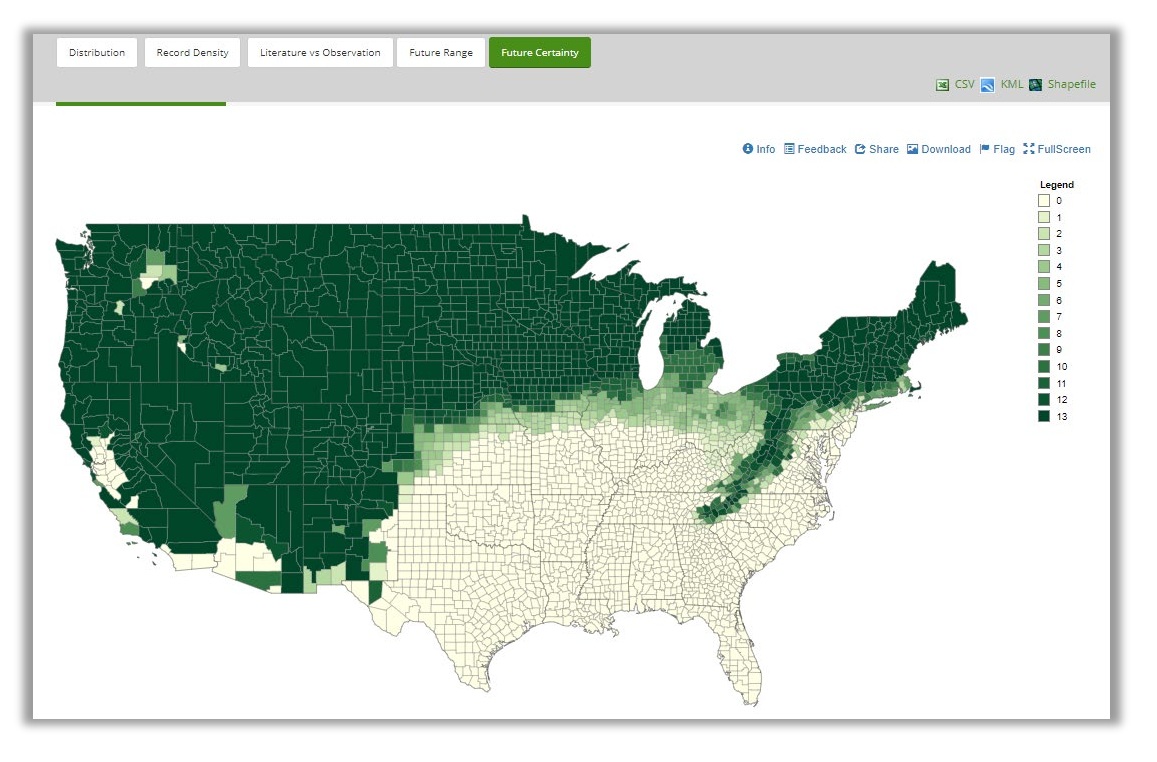

|                                                                                                    | ut Us > Contact Us                                            |
|----------------------------------------------------------------------------------------------------|---------------------------------------------------------------|
|                                                                                                    | MY EDDMAPS ABOUT                                              |
| Canada thistle<br>Cirsium arvense (L.) Scop.<br>This species is Introduced in the United States<br>States Counties Points List Species Info                                                                                                    |                                                               |
| Overview                                                                                                    | Тор                                                           |
| Appearance<br>Cirsium arvense, a rhizomatous perennial grows from 1-5 ft. (0.3-1.5 m) tall. Roots can grow deep into the ground. Stems do not have<br>conspicuous spines.<br>Foliage<br>Leaves are dark green and lanceolate to oblong-lanceolate. They are glabrous above, but their undersides have short, white hairs. They may                                                                                                    | Resources<br>Selected Images<br>Maps<br>Invasive List Sources |
| be pinitiautio and very pricky. Basal leaves are 5-b in. (12-20 cm) long. Leaves are usually sessile to slightly clasping. Lear characteristics are variable across different varieties and subspecies. Flowers                                                                                                    | Taxonomy<br>Other System Links                                |
| It has male and female plants. Female flowers are flask-shaped, 0.4-0.6 in. (1-1.5 cm) in diameter, and 0.4-0.75 in. (1-2 cm) tall. Female flowers<br>are fragrant, the male flowers are not. Male flowers are smaller and more globose than the female flowers. Flowers range from purple to<br>pink or white. It blooms from June to August.                                                                                                    | References                                                    |
| <b>Fruit</b><br>Fruits are tiny, 0.1 in. (2-3 mm) long, about 0.04 in. (1 mm) in diameter, with a white to light brown pappus.                                                                                                    |                                                               |
| Ecological Threat<br>Cirsium arvense is most commonly found in agricultural and disturbed sites, or sites that are undergoing restoration. It is shade intolerant<br>and therefore is rarely found within wooded sites, except in clearings. It is found in some dry, sandy sites, but more commonly on the edges<br>of wet habitats such as stream banks and lake shores. In the western and northern U.S. it presents a significant problem in prairie and<br>riparian habitats. |                                                               |

### **Species Information**

### Each invasive species page provide:

- Overview background information and identification descriptions
- **Resources** additional materials for information
- Selected Images pre-selected images to help with identification
- Maps selected distribution maps
- Invasive Listing Sources links to sources where said species is listed as invasive
- Taxonomic Rank the biological classification of the invasive species
- References citations for materials listed

| EDDMapS<br>find · map · track Home REPORT SIGHTINGS                                                                                                    | About Us     Contact Us     Secies information     Tools & TRAINING MY EDDMAPS     ABOUT                                                                                                    |
|----------------------------------------------------------------------------------------------------|----------------------------------------------------------------------------------------------------|
| Tools and Training Materials                                                                                                    |                                                                                                    |
| Database Tools                                                                                                    | Training Materials                                                                                                    |
| Recently Added Records<br>View Invasive Species by Congressional District<br>Invasive Species Status Report By State<br>Advanced Query Tools<br>Report Verifier Lookup<br>Testing Lab Lookup<br>Invasive Range Expanders Listing Tool<br>Mapping Tools<br>Find a Location<br>Latitude/Longitude Converter | <ul> <li>• What is EDDMapS/Entering Data Online - PPT   PDF</li> <li>• Set up Alerts/ Edit Your Profile - PPT   PDF</li> <li>• Add Revisits and Edit Your Data - PPT   PDF</li> <li>• Uploading Bulk Data - PPT   PDF</li> <li>• Intering Negative Data - PPT   PDF</li> <li>• Advanced Query Tools Webinar</li> </ul> Additional Training Materials Reporting Negative Data in the Apps <ul> <li>• Survey an area and didn't find certain species? Report that!</li> <li>Invasive Species Mapping Handbook</li> <li>General Features of EDDMapS Reporting Apps</li> <li>How to Report a Species Not Listed in the App!</li> </ul> |
| Geocode a Physical Address<br>Bulk Data Resources<br>Resources for Uploading Data to EDDMapS<br>Bulk Data Upload Procedure - Adobe Acrobat                                                                                                    | Herbarium Collecting Guidelines<br>Herbarium Mounting Guidelines                                                                                                    |
| Buik Data Entry Template - Microsoft Excel<br>Data Dictionary<br>Resources for downloading data from EDDMapS<br>Dictionary for Downloaded Data - Adobe Acrobat                                                                                                    |                                                                                                    |
| UNIVERSITY OF<br>GECORCILA<br>Enter for Invasive Species<br>Mickowstem Health                                                                                                    | Bugwood Home Wild Spotter EDDMapS Code of Conduct<br>Bugwood Apps Privacy<br>#BUGWOOD on f y @ D in                                                                                                    |

# **Tools & Training**

Find information on EDDMapS training, Bulk Data Resources, Database and Mapping Tools, and more. Advanced Query Tools are where you would query the data in EDDMapS for downloading.

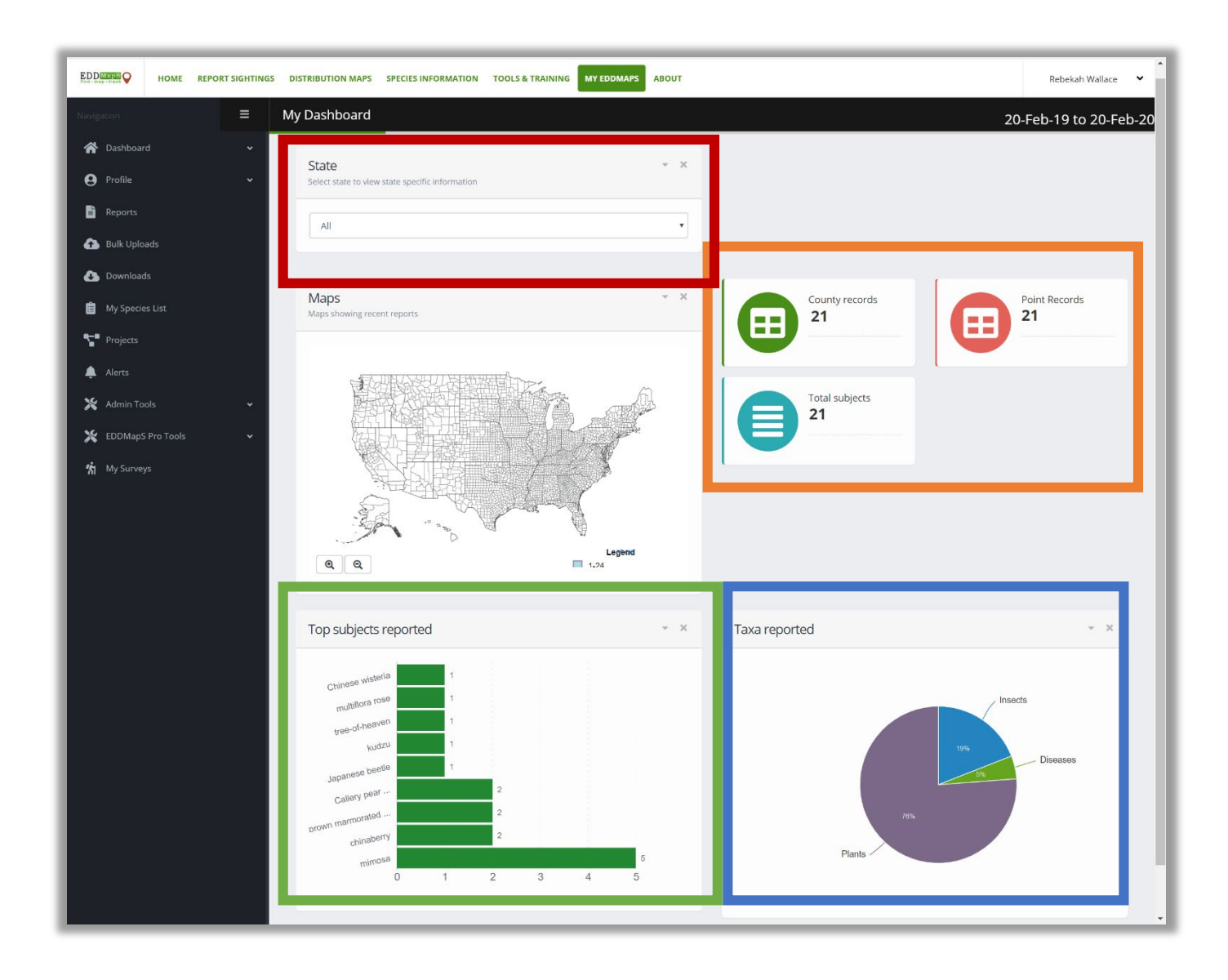

# Dashboard – My Dashboard

The My Dashboard allows users to see your specific EDDMapS records and statistics. Find, your **Top Subjects Reported**, a **Map** of your record locations, a pie chart of **Taxa Reported**, and your number of **Records** and **Subjects**.

You can sort your records by State.

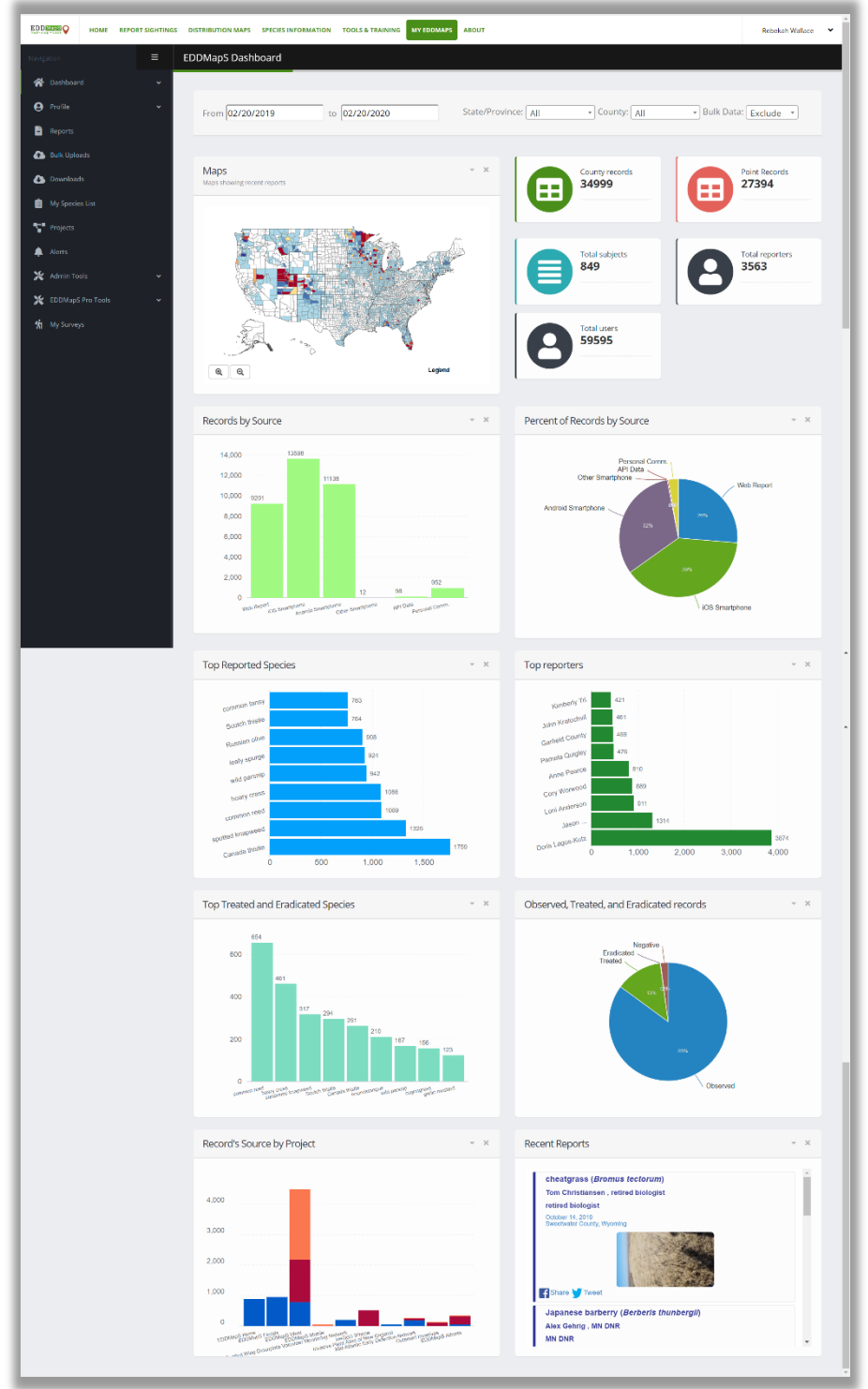

# Dashboard – EDDMapS Dashboard

The **EDDMapS Dashboard** is similar to My Dashboard however it allows users to see all EDDMapS records and statistics.

View a Map of recent reports; bar charts showing: top reporters, most reported subjects, source of data by project, and overall source (i.e., web report, iOS, Android, etc.). View a pie chart of all reports based on source type as well as statistics such as average records per day.

Records can be sorted by State.

### Dashboard – Report – Manage reports

| EDDMaps      | НОМЕ           | REPORT SIGHTINGS | DISTRIBUTION MA | PS SPECIES INFORMATION 1   | OOLS & TRAINING MY EDDMAP | ABOUT                    |                     |            |                   | Rebekah Wallace 🗸 🗸            |
|--------------|----------------|------------------|-----------------|----------------------------|---------------------------|--------------------------|---------------------|------------|-------------------|--------------------------------|
| Navigation   |                | ≡                |                 |                            |                           |                          |                     |            |                   |                                |
| 😭 Dash       | board          | ×                |                 |                            |                           |                          |                     |            |                   |                                |
| 😫 Profil     |                | ~                | Manage R        | eports                     |                           |                          |                     |            |                   |                                |
| 🖹 Repo       | rts            |                  |                 |                            |                           |                          | Search              |            |                   |                                |
| 🚹 Bulk       | Uploads        |                  | Record          | Common Name                | Scientific Name           | Location                 |                     | Date       | Review Status     | Manage                         |
| 🕭 Dowr       | loads          |                  | 8315630         | test record                |                           | Tift County Georgia Lin  | aited States        | 02/12/2020 |                   | View   Edit   Revisit   Delete |
| 💼 My Sp      |                |                  | 0315030         | Iananese belly             | llev creente              | Dourborty County Goo     | rgia Llaited States | 02/08/2020 | Unroviewed        | View   Edit   Revisit   Delete |
| 🚏 Proje      | cts            |                  | 8315111         | Japanese nony              | liex crenata              | Dougherty County, Geo    | rgia, United States | 02/08/2020 | Onreviewed        | view   Edit   Revisit   Delete |
| 🔔 Alerts     |                |                  | 8315110         | Japanese honeysuckle       | Lonicera japonica         | Dougherty County, Geo    | rgia, United States | 02/08/2020 | Unreviewed        | View   Edit   Revisit   Delete |
| 💥 Admi       | n Tools        | ~                | 8315109         | sacred bamboo              | Nandina domestica         | Dougherty County, Geo    | rgia, United States | 02/08/2020 | Unreviewed        | View   Edit   Revisit   Delete |
| S EDDA       | MapS Pro Tools | ~                | 8303973         | princesstree               | Paulownia tomentosa       | Tift County, Georgia, Ur | ited States         | 10/11/2019 | Reviewed & Public | View   Edit   Revisit   Delete |
| the second   |                |                  | 8286407         | Cupid's-shaving-brush      | Emilia fosbergii          | Orange County, Florida,  | United States       | 02/02/2019 | Reviewed & Public | View   Edit   Revisit   Delete |
| γγ mysu<br>π | urveys         |                  | 8285822         | Himalayan blackberry       | Rubus armeniacus          | Jackson County, Oregor   | n, United States    | 06/21/2019 | Unreviewed        | View   Edit   Revisit   Delete |
| A My La      | abs            |                  | 8285821         | brown marmorated stink bug | Halyomorpha halys         | Deschutes County, Ore    | gon, United States  | 10/25/2019 | Reviewed & Public | View   Edit   Revisit   Delete |
|              |                |                  | 8266473         | sweet autumn virginsbower  | Clematis terniflora       | Tift County, Georgia, Ur | ited States         | 08/17/2019 | Reviewed & Public | View   Edit   Revisit   Delete |
|              |                |                  | 8168706         | mimosa                     | Albizia julibrissin       | Jackson County, Oregor   | n, United States    | 06/21/2019 | Unreviewed        | View   Edit   Revisit   Delete |

Manage your records and reports within the **Reports** sections of your My EDDMapS.

You can sort records by Record ID, Common Name, Scientific Name, Location, Date, or Review Status by selecting the ↓↑ symbols. Search for reports within the Search bar.

From this page, you can Manage your reports by selecting View, Edit, Revisit or Delete.

# **Bulk Uploads**

| EDDMapS<br>find · map · track                      | HOME | REPORT SIGHTINGS | DISTRIBUTION MAPS    | SPECIES INFORMATION                                                             | > A                                                 | bout Us > Conta     | ct Us |
|----------------------------------------------------|------|------------------|----------------------|---------------------------------------------------------------------------------|-----------------------------------------------------|---------------------|-------|
| User Uploads                                       |      |                  |                      |                                                                                 |                                                     |                     |       |
| Uploads                                            |      |                  | Helpf                | ul Resources                                                                    |                                                     |                     |       |
| <ul><li>Upload Data</li><li>View Uploads</li></ul> |      |                  | • Bu<br>• Bu<br>• Da | lk Data Upload Procedur<br>lk Data Entry Templates<br>ta Dictionary - Adobe Acı | e - Adobe Acrobat<br>and Data Dictionarie:<br>robat | s - Microsoft Excel |       |

Helpful Resources provide additional information on **Bulk Data Entry Instructions** and **Upload Procedures**. Click **Upload Data** to submit files. Click **View Uploads** to see status of previous upload batches.

| EDDMapS<br>find map · track Home Report sightings                                                                                    | About Us     Contact Us     About Us     Contact Us     About Us     Contact Us     About Us     Contact Us     About Us     Contact Us     About Us     Contact Us     Contact     Contact Us     Contact Us     Contact     Contact Us     Contact     Contact | All users can submit:                                                            |
|----------------------------------------------------------------------------------------------------|----------------------------------------------------------------------------------------------------|----------------------------------------------------------------------------------|
| Bulk Data Uploader Batch Name (something you will recognize)  Select files Add files to the upload queue and click the start button. | Reporter Name (who should these reports go under)<br>Rebekah Wallace                                                                                                    | <ul> <li>Enter Batch<br/>Name</li> <li>Add data files<br/>(xls, xlsx,</li> </ul> |
| Filename                                                                                                    | Drag files here.                                                                                                    | geodatabases,<br>shapefiles, etc.)<br>• Click Upload                             |
| Upload clear                                                                                                    | • • • • • • • • • • • • • • • • • • •                                                                                                    |                                                                                  |

- You will need to answer questions about Bulk Upload to help the Data Coordinator to format your data properly
- You may need to fix data prior to upload based on answers
- Once submitted, your files will enter the queue for formatting and upload into the EDDMapS Database

# Downloads

| nd·map                                                                                                    | lapS<br>•track                                                                                                    | Q                                                                                                    | HOME REPORT SIGHTINGS                                                                                                    | DISTRIBUTION MAPS SPECIES                                                                                           | INFORMATION                                                                                                    | TOOLS & TRA                                                                        | > About Us >                                                                                                    | Contact Us                                                                                                    |
|----------------------------------------------------------------------------------------------------|----------------------------------------------------------------------------------------------------|----------------------------------------------------------------------------------------------------|----------------------------------------------------------------------------------------------------|----------------------------------------------------------------------------------------------------|----------------------------------------------------------------------------------------------------|------------------------------------------------------------------------------------|----------------------------------------------------------------------------------------------------|----------------------------------------------------------------------------------------------------|
| Down                                                                                                    | load                                                                                                    | S                                                                                                    |                                                                                                    |                                                                                                    |                                                                                                    |                                                                                    |                                                                                                    |                                                                                                    |
| Download My R<br>New Invaders V<br>Outsmart Inva:<br>UGA Weed Scie<br>ipmPIPE report<br>AgPestMonitor<br>Example Project<br>My Requ | eports<br>Watch Prog<br>sives report<br>once Class re<br>s as csv<br>ring Networ<br>ct reports as<br>JESTS                                  | ram report:<br>is as csv<br>eports as cs<br>rk reports a<br>s csv                                                                                                    | 5 as csv<br>V<br>S csv                                                                                                    | Bulk Data Entry r<br>IPCConnect repor<br>EDDMapS IPM rej<br>Pest Literature D<br>AgPestMonitorin<br>Example Project | eports as csv<br>ts as csv<br>ports as csv<br><b>ata</b> reports as<br>g <b>Network</b> rep<br>reports as csv                                                                                                    | csv<br>orts as csv                                                                 |                                                                                                    |                                                                                                    |
| Show 10 🗢                                                                                                    | entries                                                                                                    |                                                                                                    |                                                                                                    |                                                                                                    |                                                                                                    |                                                                                    | Search:                                                                                                    |                                                                                                    |
| Request                                                                                                    | Dete di                                                                                                    | File                                                                                                    |                                                                                                    |                                                                                                    | Num.                                                                                                    |                                                                                    | Completion                                                                                                    |                                                                                                    |
| Number 1                                                                                                    | Date 👔                                                                                                    | type 🌐                                                                                                    | Parameters                                                                                                    |                                                                                                    | t↓ rows ↑↓                                                                                                    | Status 📬                                                                           | Time ↑↓                                                                                                    | <b>File</b> ↑↓                                                                                                    |
| 24306                                                                                                    | 02-12-<br>2020                                                                                                    | <b>type</b> ↑↓<br>csv                                                                                                    | Parameters<br>subjectnumber:80239                                                                                                    |                                                                                                    | 123                                                                                                    | Status 1                                                                           | Time 1                                                                                                    | File 1                                                                                                    |
| 24306<br>24305                                                                                                    | 02-12-<br>2020<br>02-12-<br>2020                                                                                                    | type ↑↓<br>csv<br>csv                                                                                                    | Parameters       subjectnumber:80239         subjectnumber:3046                                                                                                    |                                                                                                    | 123<br>16,534                                                                                                    | Status 11<br>finished<br>finished                                                  | Completion           Time         11           00h 00m 01s         00h 00m 33s                                                                                                    | File     11       Download     Image: Comparison of the second second s |
| 24306<br>24305<br>24125                                                                                                    | 02-12-<br>2020<br>02-12-<br>2020<br>01-31-<br>2020                                                                                          | type ↑↓<br>csv<br>csv<br>csv<br>csv                                                                                                    | Parameters       subjectnumber:80239         subjectnumber:3046         layerid:152294                                                                                                    |                                                                                                    | 123<br>16,534<br>61                                                                                                    | Status     †J       finished       finished       finished                         | Completion           Time         11           00h 00m 01s         00h 00m 33s           00h 00m 01s         00h 00m 01s                                                                                                    | File     11       Download     Image: Comparison of the second second s |
| 24306<br>24305<br>24125<br>24068                                                                                                    | 02-12-<br>2020<br>02-12-<br>2020<br>01-31-<br>2020<br>01-30-<br>2020                                                                        | type ↑↓<br>csv csv csv csv csv csv csv csv csv csv                                                                                                    | Parameters       subjectnumber:80239         subjectnumber:3046         layerid:152294         subjectnumber:165   country:926                                                                             | 1                                                                                                    | 123         123           16,534         61           5,130         5,130                                                                                                    | Status 11<br>finished<br>finished<br>finished<br>finished                          | Completion           Time         11           00h 00m 01s         00h 00m 33s           00h 00m 01s         00h 00m 01s           00h 00m 10s         00h 00m 10s                                                                                                    | File     11       Download     Image: Comparison of the second second s |
| 24306<br>24305<br>24125<br>24068<br>22850                                                                                           | 02-12-<br>2020<br>02-12-<br>2020<br>01-31-<br>2020<br>01-30-<br>2020<br>01-03-<br>2020                                                      | type         ↑↓           csv            csv            csv            csv            csv            csv            csv            csv            csv                                                                                                    | Parameters       subjectnumber:80239         subjectnumber:3046         layerid:152294         subjectnumber:165   country:926       country:926   reporter:2724                                           | 1                                                                                                    | Image: rows         mage: rows         mage: | Status 1,1<br>finished<br>finished<br>finished<br>finished<br>finished             | Completion           Time         11           00h 00m 01s         00h 00m 33s           00h 00m 01s         00h 00m 10s           00h 00m 10s         00h 00m 02s                                                                                                    | File     11       Download     1       Download     1       Download     1       Download     1       File     Expired                                                                                                    |
| 24306       24305       24125       24068       22850       22495                                                                   | 02-12-<br>2020           02-12-<br>2020           01-31-<br>2020           01-30-<br>2020           01-03-<br>2020           11-03-<br>2020 | type         1           csv         -           csv         -           csv         -           csv         -           csv         -           csv         -           csv         -           csv         -           csv         -           csv         -           csv         -           csv         - | Parameters       subjectnumber:80239         subjectnumber:3046         layerid:152294         subjectnumber:165   country:926       country:926   reporter:2724         subjectnumber:71622   country:926 | 26                                                                                                    | Image: rows     Image: rows       123     16,534       61     5,130       122     3                                                                                                    | Status 1,1<br>finished<br>finished<br>finished<br>finished<br>finished<br>finished | Compression           Time         11           00h 00m 01s         11           00h 00m 01s         11           00h 00m 01s         11           00h 00m 01s         11           00h 00m 01s         11           00h 00m 01s         11           00h 00m 01s         11           00h 00m 01s         11           00h 00m 01s         11 | File     1       Download     1       Download     1       Download     1       Download     1       File     Expired       File     Expired                                                                                                    |

Request to **Download** data from a project that you have contributed to or your own data. View your **Downloads** of EDDMapS data. Search your requests by Request Number, Date, File Type, or any Key Word from the Parameters section.

# **My Species List**

|            | HOME              | REPORT SIGHTINGS | DISTRIBUTION MAPS   | SPECIES INFORMATION        | TOOLS & TRAINING | MY EDDMAPS | ABOUT            |            | Rebekah Wallace | • • |
|------------|-------------------|------------------|---------------------|----------------------------|------------------|------------|------------------|------------|-----------------|-----|
| Navigat    |                   | =                | Manage My Spe       | cies List                  |                  |            |                  |            |                 |     |
| *          | Dashboard         | ¥                |                     |                            |                  |            |                  |            |                 |     |
| 9          | Profile           | ~                | Add Individu        | al Species                 |                  |            | Add Species List |            |                 | _   |
| B          | Reports           |                  | Select a subject    |                            |                  | ٣          | Select A List    |            |                 | *   |
| •          | Bulk Uploads      |                  | Add Species         | Clear                      |                  |            | Add List Clear   |            |                 |     |
| 3          | Downloads         |                  | Manage N            | /lv List                   |                  |            |                  |            |                 |     |
| Ê          | My Species List   |                  | Clear List          |                            |                  |            |                  |            |                 |     |
| 7          | Projects          |                  |                     |                            |                  |            | Search           |            |                 |     |
| ۰          | Alerts            |                  | Species             |                            |                  |            | <b>↑</b> 1       | Priority 1 |                 |     |
| *          | Admin Tools       | ~                | Canada thistle (Cir | rcium anyonso)             |                  |            |                  | 1          |                 |     |
| ж          | EDDMapS Pro Tools | ~                | Canada unstie (cir  | sium arvensej              |                  |            |                  | '          | Delete          |     |
| <b>%</b> 1 | My Surveys        |                  | Brazilian waterwee  | ed ( <i>Egeria densa</i> ) |                  |            |                  | 2          | Delete          |     |
| д          | My Labs           |                  | Russian olive (Elae | agnus angustifolia)        |                  |            |                  | 3          | Delete          |     |

EDDMapS Users can create **My Species** Lists to create personalized invasive species lists within their account. This allows for easily accessible lists with only species you are interested in or can personally identify. **Add Species List** allows users to add species from existing state lists.

### Projects

| EDDM       | apS<br>-track  | HOME    | REPORT SIGHTINGS | DISTRIBUTION MAPS               | SPECIES INFORMATION | TOOLS & TRAINING | MY EDDMAPS | ABOUT                                                      | Rebekah Wallace 🛛 🗸 |
|------------|----------------|---------|------------------|---------------------------------|---------------------|------------------|------------|------------------------------------------------------------|---------------------|
| Navigat    |                |         | =                |                                 |                     |                  |            |                                                            |                     |
| *          | Dashboard      |         | ~                |                                 |                     |                  |            |                                                            |                     |
| 9          | Profile        |         | ~                | Power User                      |                     |                  |            | Bulk Data Entry                                            |                     |
|            |                |         |                  | Manage Records by               | Species             |                  |            | Manage Users                                               |                     |
|            | Reports        |         |                  | Manage Records by               | Reporter            |                  |            | Manage records                                             |                     |
|            |                |         |                  |                                 |                     |                  |            | Manage sites                                               |                     |
|            | Bulk Uploads   | 5       |                  |                                 |                     |                  |            |                                                            |                     |
|            |                |         |                  | New Invaders W                  | /atch Program       |                  |            | IPCConnect                                                 |                     |
|            | Downloads      |         |                  | new intraders in                | aterriogram         |                  |            |                                                            |                     |
|            |                |         |                  | Manage Users                    |                     |                  |            | Manage Users                                               |                     |
| Ê.         | My Coories I   | ict     |                  | Manage records                  |                     |                  |            | Manage records                                             |                     |
|            | iviy species c | .150    |                  | Manage sites                    |                     |                  |            | Manage sites                                               |                     |
| <b></b>    | Density and a  |         |                  |                                 |                     |                  |            |                                                            |                     |
|            | Projects       |         |                  | Outsmart Invas                  | ives                |                  |            | EDDMapS IPM                                                |                     |
|            |                |         |                  |                                 |                     |                  |            |                                                            |                     |
| - 🐥 /      | Alerts         |         |                  | Manage Users                    |                     |                  |            | Manage Users                                               |                     |
|            |                |         |                  | Manage records                  |                     |                  |            | Manage records                                             |                     |
| <b>×</b> 1 | Admin Tools    |         | ~                | Manage sites                    |                     |                  |            | Manage sites                                               |                     |
|            |                |         |                  |                                 |                     |                  |            | Additional Pages                                           |                     |
| × 1        | EDDMapS Pr     | o Tools | ~                |                                 |                     |                  |            | <ul> <li>Set Pests in Commodities for Reporting</li> </ul> |                     |
|            |                |         |                  |                                 |                     |                  |            |                                                            |                     |
| 1          | My Surveys     |         |                  | UGA Weed Scie                   | nce Class           |                  |            | Pest Literature Data                                       |                     |
|            |                |         |                  | Manage Users                    |                     |                  |            | Manage Users                                               |                     |
| Д          | My Labs        |         |                  | Manage records                  |                     |                  |            | Manage records                                             |                     |
|            |                |         |                  | Manage sites                    |                     |                  |            | Manage sites                                               |                     |
|            |                |         |                  | Additional Pages                |                     |                  |            | Additional Pages                                           |                     |
|            |                |         |                  | <ul> <li>Class Stats</li> </ul> |                     |                  |            | <ul> <li>Literature Based Reporting</li> </ul>             |                     |
|            |                |         |                  |                                 |                     |                  |            | Personal Communication Reporting                           |                     |
|            |                |         |                  |                                 |                     |                  |            | Ouarantine Updating                                        |                     |
|            |                |         |                  |                                 |                     |                  |            | deriver obgen 9                                            |                     |

View individual projects that you are participating in. For each project you can:

- Manage Users
- Manage Records
- Manage Sites

Most users will not be part of a project

### Alerts

| EDDM<br>find - map | apS<br>- track | HOME      | REPORT SIGHTINGS | DISTRIBUTION MAPS              | SPECIES INFORMATION | TOOLS & TRAININ | G MY EDDMAPS | S ABOUT    |                 | Rebekah Wallace | • • |
|--------------------|----------------|-----------|------------------|--------------------------------|---------------------|-----------------|--------------|------------|-----------------|-----------------|-----|
|                    |                |           | =                | Manage Alerts                  |                     |                 |              |            |                 |                 |     |
| *                  | Dashboard      | I         | ~                |                                |                     |                 |              |            |                 |                 |     |
| 9                  | Profile        |           | ~                | State                          |                     |                 | Y            |            |                 |                 |     |
| È                  | Reports        |           |                  | County                         |                     |                 | ¥            |            |                 |                 |     |
| <b>A</b>           | Bulk Uploa     | ds        |                  | Select a Division              |                     |                 | *            |            |                 |                 |     |
| A                  | Downloads      | 5         |                  | Select a Category              |                     |                 | · ·          |            |                 |                 |     |
| Ĥ                  |                |           |                  | Select a subject               |                     |                 | v            |            |                 |                 |     |
|                    | My Species     | 5 List    |                  | □New Only (?)                  |                     |                 |              |            |                 |                 |     |
| 7                  | Projects       |           |                  | Create Alert                   | Clear               |                 |              |            |                 |                 |     |
|                    | Alerts         |           |                  |                                |                     |                 |              | Coarch     |                 |                 |     |
| *                  | Admin Too      |           | ~                |                                |                     |                 |              | Search     |                 |                 |     |
| *                  | EDDMapS        | Pro Tools | ~                | Alert ID $\uparrow \downarrow$ | New Records Only    | <b>Division</b> | category †↓  | Location 1 | Species         |                 |     |
| 1in                | My Suppose     |           |                  | 14054                          | No                  |                 |              |            | unlisted animal | Delete          |     |
| -                  | wy survey:     |           |                  |                                |                     |                 |              |            |                 |                 |     |
| 4                  | My Labs        |           |                  | 14055                          | No                  |                 |              |            | unknown plant   | Delete          |     |
|                    |                |           |                  | 14056                          | No                  |                 |              |            | unlisted plant  | Delete          |     |

**Alerts** – Be notified when verified records of species are made publicly available.

- Select State (required)
- Select County (optional)
- Must select one of the following
  - Division (i.e., Diseases, Insects, Plants, Wildlife),
  - Category (e.g., Nuisance Insects, Aquatic Plants), OR
  - Subject
- Check New Only if you want alerts for the first occurrence only
- Click Create Alert to submit or Clear to restart

**Manage Alerts** – View and/or delete existing alerts to stop receiving notifications of verified records

# Admin Tools – Review Records

If you are set up to be a record verifier, you will have access within Admin Tools to Review Records. Verifiers are experts who are willing to identify species they are familiar with and near their geographic location.

| EDD<br>find · ma                                                                                                    | MapS<br>ap · track   | ном      | E REPORT SIGHTINGS | DISTRIBUTION MAPS               | SPECIES INFORMATION | About Us     Contact Us     Source About Us     About Us     Abou |               |  |  |
|----------------------------------------------------------------------------------------------------|----------------------|----------|--------------------|---------------------------------|---------------------|----------------------------------------------------------------------------------------------------|---------------|--|--|
| Review Records                                                                                                    |                      |          |                    |                                 |                     |                                                                                                    |               |  |  |
| Filter by       Show all       View Your Recently Reviewed records         Insects       Diseases       Plants       Animals       Show Negative Records         View All Recently Reviewed but not Public records       View All Recently Reviewed but not Public records       View Deleted records         View Deleted records       View Deleted records       View Deleted records         View Deleted records       View Deleted records         View Unable to be Confirmed records       View Unable to be Confirmed records |                      |          |                    |                                 |                     |                                                                                                    |               |  |  |
| Species                                                                                                    |                      | Reporter | :                  | Date Ente                       | red:                |                                                                                                    |               |  |  |
| Select Species                                                                                                    |                      | Select   | Reporter(s)        |                                 | to 2/12/            | /2020                                                                                                    |               |  |  |
| Show 10 $\Leftrightarrow$ entri                                                                                                    | es                   |          |                    |                                 |                     | Search:                                                                                                    |               |  |  |
| ■ <b>ID</b> î↓                                                                                                    | pecies ît            | Images   | Submitted By       | Location $\uparrow \downarrow$  | Date Entered        | ↑↓ Observation Date                                                                                                    | Review Status |  |  |
| D 8315659                                                                                                    | apanese<br>tiltgrass |          | Amanda Lasley      | Burke County,<br>North Carolina | February, 13 2020   | August, 19 2019                                                                                                    | Unreviewed    |  |  |
| D 8315658                                                                                                    | cotch thistle        |          | Brad Winder        | Washington<br>County, Utah      | February, 13 2020   | February, 13 2020                                                                                                    | Unreviewed    |  |  |
| D 8315657                                                                                                    | hrubby<br>espedeza   |          | Amanda Lasley      | Burke County,<br>North Carolina | February, 13 2020   | August, 19 2019                                                                                                    | Unreviewed    |  |  |

On the Review Records page, verifiers can use Search filter to limit records by species, location, date entered, or reporter. Review Status lets you and other verifiers know the last status update on the record based on verifier or reporter actions. Filter by Species Type, first report in county, first report by user, or reports with images. Click on an ID number to assess individual records for review. For more instruction, visit our How to Verify an EDDMapS Record presentation on the Tools & Training page.

### **EDDMapS** Pro Tools

| EDD        | MapS<br>p - track | HOME                     | REPORT SIGHTINGS | DISTRIBUTION MAPS        | SPECIES INFORMATION | TOOLS & TRAINING | MY EDDMAP | ABOUT  |        | Rebekah Wallace | ~ |
|------------|-------------------|--------------------------|------------------|--------------------------|---------------------|------------------|-----------|--------|--------|-----------------|---|
| Navigation |                   | ≡                        | Manage My Cou    | inty List                |                     |                  |           |        |        |                 |   |
| *          | Dashboar          |                          | ~                |                          |                     |                  |           |        |        |                 |   |
| 9          | Profile           |                          | ~                | Create My                | y County List       |                  |           |        |        |                 |   |
| È          | Reports           |                          |                  | State                    |                     |                  | •         |        |        |                 |   |
| æ          | Bulk Uploa        | ads                      |                  | County                   |                     |                  | •         |        |        |                 |   |
| 3          | Download          |                          |                  | Add County               | Clear               |                  |           |        |        |                 |   |
| Ê          | My Specie         | s List                   |                  | N 4 N                    | A. C                | -4               |           |        |        |                 |   |
| ۲.         | Projects          |                          |                  | ivianage iv              | Viy County Li       | St               |           |        |        |                 |   |
| ۹          | Alerts            |                          |                  |                          |                     |                  |           | Search |        |                 |   |
| Ж          | Admin Too         | ols                      | ~                | ID                       | 1 Location          |                  |           | t      | Ļ      |                 |   |
| Ж          | EDDMapS           | Pro Tools                | ^                | 1710                     | Wake County, Nort   | h Carolina       |           |        | Delete | Î               |   |
|            | 💼 My C            | ounty List<br>mage Proje | ects             | 1711                     | Orange County, No   | rth Carolina     |           |        | Delete |                 |   |
| <b>%</b> i | My Survey         |                          |                  | 1837                     | Cook County, Illino | is               |           |        | Delete |                 |   |
| ≖          | My Labs           |                          |                  | 1506                     | Box Elder County,   | Jtah             |           |        | Delete | -               |   |
|            |                   |                          |                  | Showing 1 to 4 of 5 entr | ries                | _                | _         |        | _      |                 |   |

EDDMapS Pro tools are for users who submit records via the EDDMapS Pro app. Selecting Counties in the **My County List** creates the list of Counties you can download data from in the app. The **Site Image Projects** is specific to programs that document changes to sites with images.

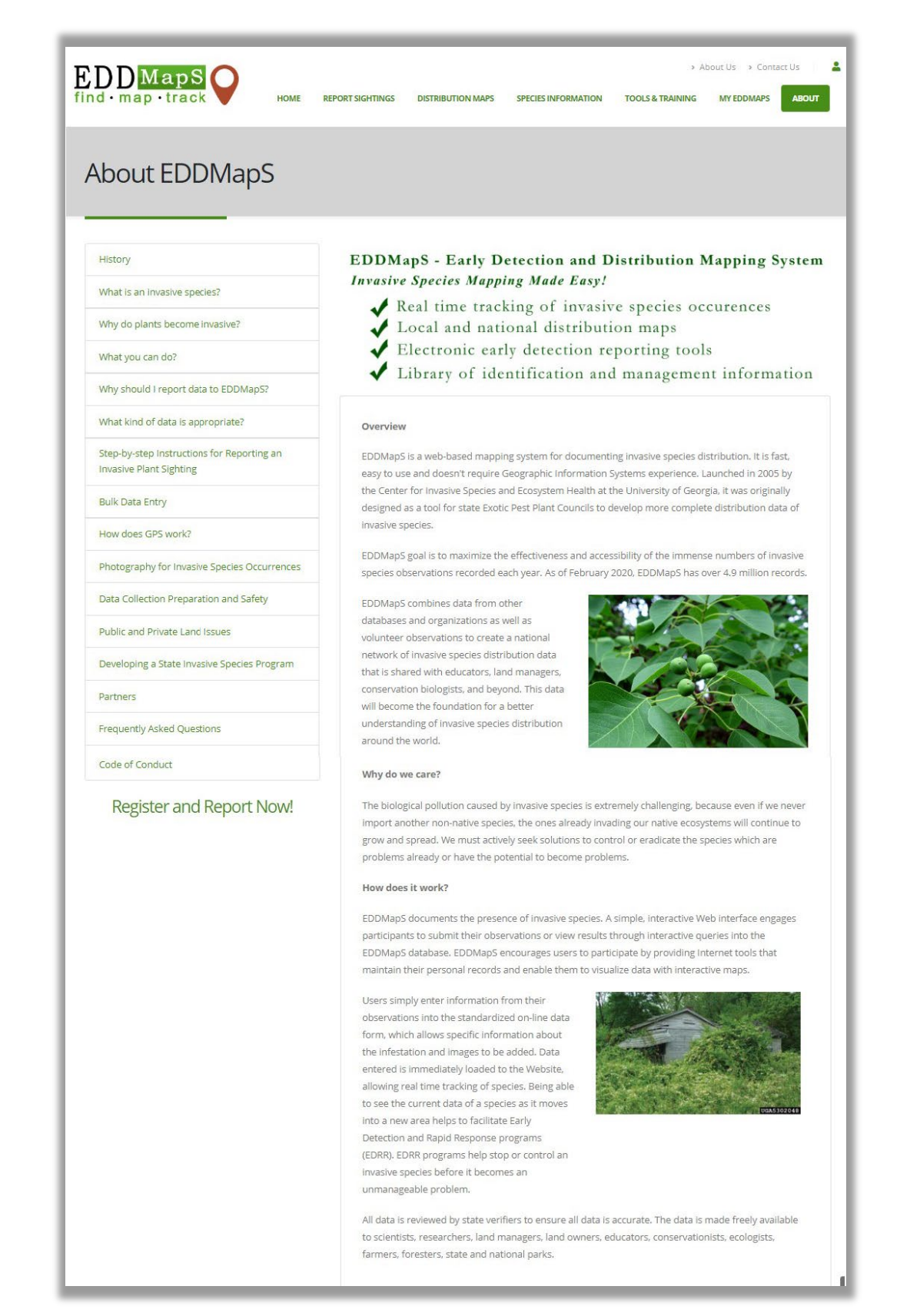

**About** Find information about EDDMapS history and invasive species information.

| User Icon                                                   |                   |                   |                     |            |                                       |  |  |
|-------------------------------------------------------------|-------------------|-------------------|---------------------|------------|---------------------------------------|--|--|
| EDDMapS<br>find · map · track                               | REPORT SIGHTINGS  | DISTRIBUTION MAPS | SPECIES INFORMATION | TC %L Logi | > About Us > Contact Us   💄           |  |  |
| Login                                                       |                   |                   |                     | Regi       | ster                                  |  |  |
| Email/Username                                              |                   |                   |                     |            | 5                                     |  |  |
| Password                                                    |                   |                   |                     |            |                                       |  |  |
|                                                             |                   | Remember Me       |                     |            |                                       |  |  |
|                                                             |                   | Log In            |                     |            |                                       |  |  |
|                                                             |                   | Forgot Password?  |                     |            |                                       |  |  |
|                                                             |                   | Sign up           |                     |            |                                       |  |  |
|                                                             |                   |                   | States and          |            | A A A A A A A A A A A A A A A A A A A |  |  |
| UNIVERSITY OF                                               | В                 | lugwood Home      | Wild Spotter        |            | EDDMapS Code of Conduct               |  |  |
| Center for Invasive Species<br>and Ecosystem Health         | h                 | nvasive.org       | Bugwood Apps        |            | Privacy                               |  |  |
| © University of Georgia - Center for Invasive Species and E | cosystem Health # | BUGWOOD           | on f 🌶 🛛 🗖          | in         |                                       |  |  |

Select the User Icon to Login to an existing EDDMapS account or Register/Sign Up for a new EDDMapS account.

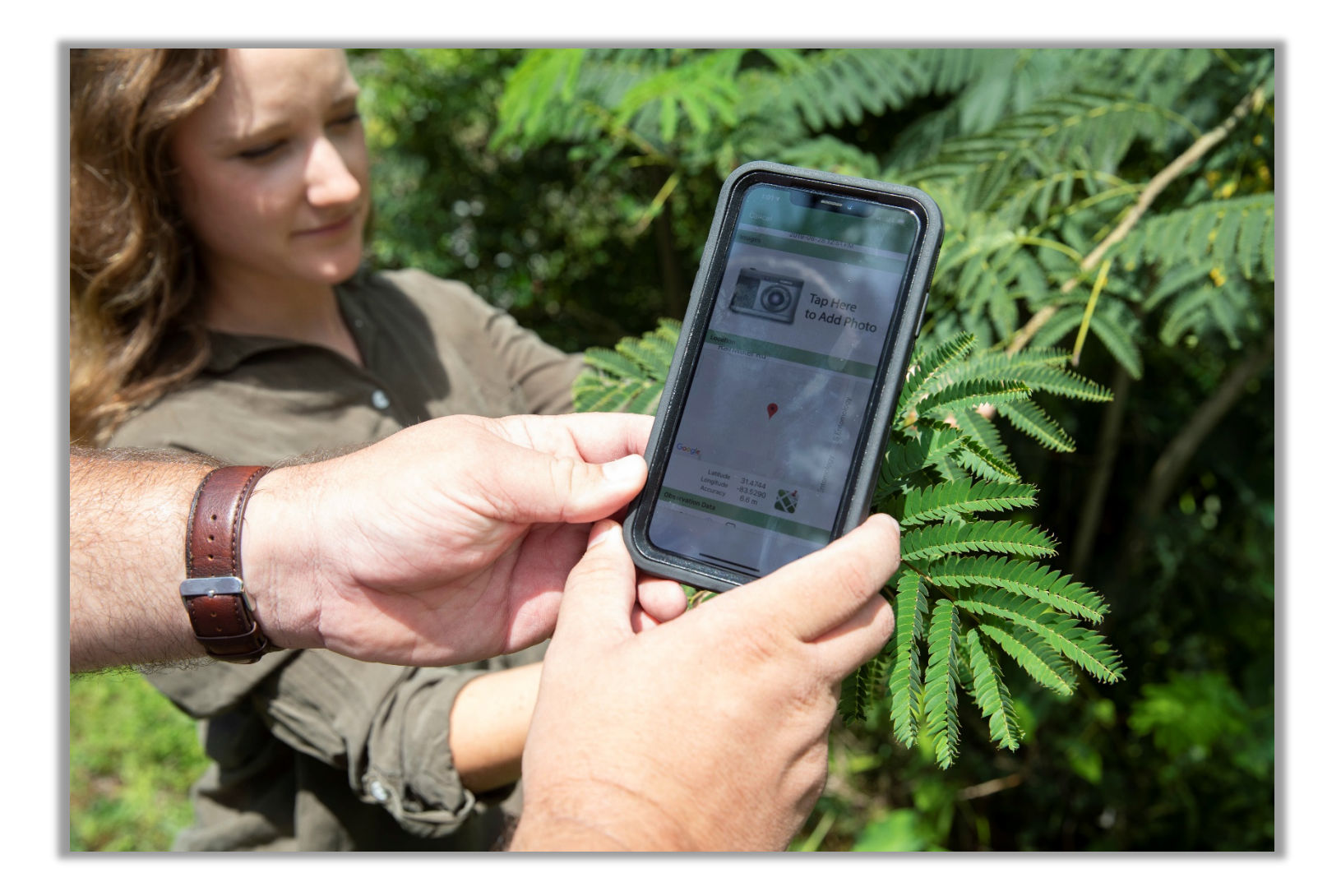

### Have Questions or Want More Information?

Rebekah Wallace EDDMapS Coordinator bekahwal@uga.edu